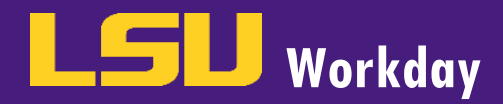

Employees, Managers or Timekeepers can enter Time Off (short term leave) requests in Workday. However, it is best practice for the employee to request their own Time Off. When employees request time off, it will route to their Manager (supervisor) to approve. If the Manager or Timekeeper will be entering time in workday in lieu of the employee, a completed time sheet or leave slip that has been approved by the supervisor must be completed and attached to the entry in Workday or maintained in the department per LSU University Archives General Retention Schedule. Workday is the LSU system of record for all hours worked and leave requests. All hours must be submitted and approved in Workday to receive pay and record leave requests and balances.

Time Off is entered into the **Absence** or **Time Off Calendar.** Employees can access their Time Off Calendar from their **Time Off Worklet**, and Managers can access their employee's Time Off Calendar from the **Team Time Off Worklet**. Timekeepers enter the employee's name in the search box, click on the **Action** icon next to the employee's name; hover over **Time and Leave**; select **Enter Time Off**.

## **REQUEST TIME OFF**

## From the Time Off Calendar.

1. On the calendar, select the day(s) you or the employee wishes to take off. The selected days will turn blue. To deselect a day, click the highlighted day again.

| Request Time Off Mike the                                                                           | Tiger (00042362)                                                                  | attach your FMLA Documentatio | on by using Maintain My Worker Do | ocuments with the document categ | ory Leave - FMLA or Time Off - FI | ЛLА.   |          |
|----------------------------------------------------------------------------------------------------|-----------------------------------------------------------------------------------|-------------------------------|-----------------------------------|----------------------------------|-----------------------------------|--------|----------|
| <ul> <li>If this is a FMLA request, please refer<br/>https://uiswcmsweb.prod.lsu.edu/tra</li> </ul> | to the job aid for instructions.<br>ining/ <u>timekeeper/fmla_quick_guide.pdf</u> |                               |                                   |                                  |                                   |        |          |
| Balances                                                                                            | Today ( ) February<br>Sunday Mon                                                  | 2022 🗸                        | Tuesday                           | Wednesday                        | Thursday                          | Friday | Saturday |
| Balance as of         02/04/2022           144.5 Hours                                              | 30                                                                                | 31                            | Feb 1                             | 2                                | 3                                 | 4      | 5        |
| Balance Per Plan<br>Annual Time Off-Schedule 2<br>90 Hours                                          |                                                                                   |                               |                                   |                                  |                                   | Today  |          |
| Sick Time Off - Professional and Academic<br>54.5 Hours                                             | 6                                                                                 | 7                             | 8                                 | 9                                | 10                                | 11     | 12       |
|                                                                                                    | 13                                                                                | 14                            | 15                                | 16                               | 17                                | 18     | 19       |
|                                                                                                    | 20                                                                                | 21                            | 22                                | 23                               | 24                                | 25     | 26       |
| 3 Days - Request Time Off                                                                           |                                                                                   |                               |                                   |                                  |                                   |        |          |

2. Click the **Request Time Off** button when you are ready to submit the request. The number of days you are requesting displays on the button to help confirm your request.

## **REQUEST TIME OFF**

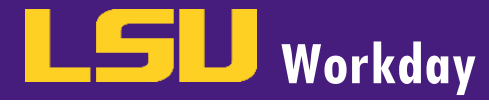

- 3. A Prompt box will appear. Enter the following:
  - a. Select the Type of leave you are requesting.
  - b. Enter the number of hours requested per day in the Daily Quantity field. Please note, you must edit this field if you are not requesting the 8 hours default value.
  - c. In the **Comments** enter the times you will be gone in this field if you are not requesting the entire daily quantity (8 hours) or any other information your supervisor requires.
  - d. You may add any documentation under **Attachments** if you wish or if your manager requests you to do so. (*i.e. jury duty notification for a Civil Time Off request*)
  - e. Click **Submit** to send the request to your manager for approval.

Note: FMLA Documentation should NOT be attached to a time off request.

| When             | Monday, February 14, 2022 - Wednesday, F | ebruary 16, 2022 |
|------------------|------------------------------------------|------------------|
| Type *           | × Annual …                               |                  |
| Daily Quantity ★ | 8                                        |                  |
| Unit of Time     | Hours                                    | _                |
| Comment          |                                          |                  |
| Attachments      |                                          |                  |
|                  | Drop files here                          |                  |
|                  | or                                       |                  |
|                  | Select files                             |                  |
| Submit           | Cancel                                   |                  |

4. The days you have requested off will now be denoted in a gray shaded box. This means the request has been submitted to your manager for approval. Once your manager approves the request, the gray shaded box will change to a green shaded box. If the Manager or Timekeeper is entering the time off request, the request is automatically approved and you will see the green box denoting an approved time off.

| Request Time Off Mike the T<br>• Please do not submit any FMLA Docum<br>• If this is a FMLA request, please refer to<br>https://uiswcmsweb.prod.lsu.edu/traini | iger (00042362) ••••<br>rentation as part of the process. You o<br>the job aid for instructions.<br>ing/timekeeper/fmla_quick_guide.pdf | an attach your FMLA Documentati | on by using Maintain My Worker D | ocuments with the document cateç | ory Leave – FMLA or Time Off – FN | ALA.   |          |
|----------------------------------------------------------------------------------------------------|----------------------------------------------------------------------------------------------------|---------------------------------|----------------------------------|----------------------------------|-----------------------------------|--------|----------|
|                                                                                                    |                                                                                                    |                                 | <b>^</b>                         |                                  |                                   |        |          |
| Balances                                                                                                    | Today Sunday                                                                                                    | ary 2022 🗸<br>Monday            | Tuesday                          | Wednesday                        | Thursday                          | Friday | Saturday |
| Balance as of         02/04/2022           144.5 Hours                                                                                                    | 30                                                                                                    | 31                              | Feb 1                            | 2                                | 3                                 | 4      | 5        |
| Balance Per Plan<br>Annual Time Off - Schedule 2<br>90 Hours                                                                                                   |                                                                                                    |                                 |                                  |                                  |                                   | Today  |          |
| Sick Time Off - Professional and Academic<br>54.5 Hours                                                                                                    | 6                                                                                                    | 7                               | 8                                | 9                                | 10                                | 11     | 12       |
|                                                                                                    |                                                                                                    |                                 |                                  |                                  |                                   |        |          |
|                                                                                                    | 13                                                                                                    | 14                              | 15                               | 16                               | 17                                | 18     | 19       |
|                                                                                                    |                                                                                                    |                                 | •                                | •                                |                                   |        |          |
|                                                                                                    | 20                                                                                                    | 21                              | 22                               | 23                               | 24                                | 25     | 26       |
|                                                                                                    |                                                                                                    |                                 |                                  |                                  |                                   |        |          |

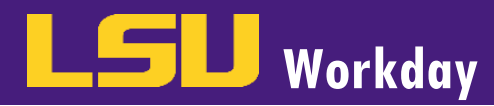

## **CHECK STATUS OF TIME OFF REQUEST**

From the **Time Off Worklet**, employees can check on their Time Off Requests:

1. Under View, select My Time Off.

| ← Time Off |                     |                            |  |
|------------|---------------------|----------------------------|--|
|            | Request             | View                       |  |
|            | Time Off            | My Time Off                |  |
|            | Time Off Correction | Time Off Balance           |  |
|            | Leave of Absence    | Time Off Results by Period |  |
|            | Return from Leave   |                            |  |
|            |                     |                            |  |

2. You can see the status of your requests on the table displayed.

| <b>ly Time</b><br>ike The Tig                                | Off<br>Jer (00044967                                                   | ) (Actions)                          |                                    |                                                  |                                                  |                                              | X                |
|--------------------------------------------------------------|------------------------------------------------------------------------|--------------------------------------|------------------------------------|--------------------------------------------------|--------------------------------------------------|----------------------------------------------|------------------|
| anization Loui:                                              | siana State University -                                               | Board of Supervisors >> LSUAM I      | FA - HRM -                         |                                                  |                                                  |                                              |                  |
| iager(s)                                                     |                                                                        |                                      |                                    |                                                  |                                                  |                                              |                  |
| Time Off Reques                                              | sts Time Off Ba                                                        | alances as of Current Date           |                                    |                                                  |                                                  |                                              |                  |
| Time Off Reque                                               | sts 24 items                                                           |                                      |                                    |                                                  |                                                  |                                              | 三小厅              |
|                                                              |                                                                        |                                      |                                    |                                                  |                                                  | C18                                          | - 000 []         |
| Date                                                         | Day of the Week                                                        | Туре                                 | Requested                          | Unit of Time                                     | Comment                                          | Status                                       | Time Of Event    |
| Date                                                         | Day of the Week                                                        | Type                                 | Requested 8                        | Unit of Time<br>Hours                            | Comment                                          | Status<br>Canceled                           | Time Of<br>Event |
| Date<br>12/14/2018<br>12/13/2018                             | Day of the Week<br>Friday<br>Thursday                                  | Type<br>Sick<br>Sick                 | Requested<br>8<br>8                | Unit of Time<br>Hours<br>Hours                   | Comment                                          | Status           Canceled           Canceled | Time Of<br>Event |
| Date<br>12/14/2018<br>12/13/2018<br>10/02/2018               | Day of the Week       Friday       Thursday       Tuesday              | Type<br>Sick<br>Sick<br>Sick         | Requested<br>8<br>8<br>2           | Unit of Time<br>Hours<br>Hours<br>Hours          | Comment Dentist Appointment                      | Canceled<br>Canceled<br>Canceled<br>Approved | Time Of<br>Event |
| Date<br>12/14/2018<br>12/13/2018<br>10/02/2018<br>09/21/2018 | Day of the Week       Friday       Thursday       Tuesday       Friday | Type<br>Sick<br>Sick<br>Sick<br>Sick | Requested<br>8<br>8<br>2<br>2<br>2 | Unit of Time<br>Hours<br>Hours<br>Hours<br>Hours | Comment Dentist Appointment Doctor's Appointment | Canceled<br>Canceled<br>Approved<br>Approved | Time Of<br>Event |

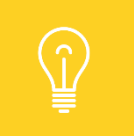

Upon approval of the Time Off request, employees will receive a notification in their Notifications Inbox.